# APPENDIX

- 1. Unzipping the template package
- 2. General Information about template structure and its content
- 3. Installing fonts
- 4. Editing HTML version (static header)
  - a) editing .html files
  - b) editing Photoshop (.psd) files
- 5. Editing Flash version (flash animated header)
  - a) editing .html files
  - b) editing Flash (.fla) files
  - c) editing Photoshop (.psd) files
- 6. Uploading template

## 1. Unzipping Template Package

After unzipping the template package you will find 3 folders: "screenshots", "site", "site\_flash" and another zip archive called "sources\_############.zip" which you are to unzip. You may check the video tutorials on how to unzip the template package by the links below

<u>http://info.template-help.com/unzipping-your-template.html</u> - PC <u>http://info.template-help.com/how-unzip-template-mac.html</u> - Mac

While unzipping "sources\_############.zip" archive you will be prompted to enter a password, which you can find at your *Product Download Page* (open the link in the email you received from our company). You should now have 4 folders in total: "screenshots", "site", "site\_flash", "sources"

### 2. General Information and Template Structure

Your type of template includes 2 versions of the same design: one with a Flash (animated) header, and the other – with HTML (static) header. Refer to the corresponding section of the instructions below, depending which version of the template you would like to use:

- 1) HTML version (non-animated header)
- 2) Flash version (animated header)

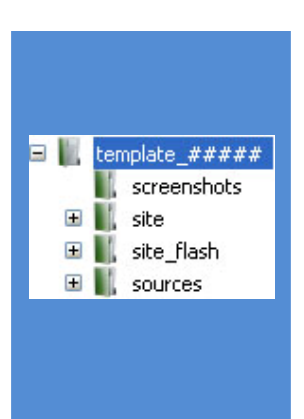

screenshots/ – contains screenshots of the template. No editable files here
site/ – contains .HTML and .CSS files for the non-animated version of the template
images – contains all the images used in .HTML files

site\_flash/ – contains .HTML and .CSS files for the <u>animated version of the template</u> flash – contains .SWF flash movie(s) used in .HTML file images – contains all the images used in .HTML files

sources/ - contains source files
 clipart\_library - bonus materials not related to the template design

- flash contains Flash .FLA source file(s)
- psd contains Adobe Photoshop .PSD file(s)

### 3. Installing Fonts

If the template uses some non-standard fonts in the design, then those are provided with the template package.

- 1) After you unzip the template package, there can be a file "fonts\_info.txt" there you will find font name and download link
- 2) If the above mentioned file is missing, then the fonts are probably part of the template package. Open the folder "sources" and look for the folder "fonts"

After the fonts have been downloaded/located, you need to copy them into the C:/Windows/fonts directory

### 4. Editing HTML version of the template

Software Required: You can download trial (30 days free) versions by the links below Adobe Dreamweaver (or Microsoft Expression Web) http://www.adobe.com/products/dreamweaver/ http://www.microsoft.com/expression/products/Web\_Overview.aspx Adobe Photoshop http://www.adobe.com/products/photoshop/photoshop/

Instructions are provided by http://www.template-help.com

#### a) Editing HTML page content

All the editable HTML files are located in "site" folder of the template package (index.html, index-1.html, index-2.html, etc.) Each index-#.html file represents one page of the template.

To open .html file with Adobe Dreamweaver software, you should right mouse click on the file, and in the context menu select *Open with -> Adobe Dreamweaver*. The file is opened and you can start editing it. Please, check this link for general instructions on how to work with Adobe Dreamweaver and .html files <a href="http://info.template-help.com/general-tutorials/work-with-html">http://info.template-help.com/general-tutorials/work-with-html</a>

#### b) <u>Photoshop files</u>

Photoshop files are located in "sources/psd" folder and required for editing some text titles in the template, that were created using non-standard fonts. Example below will show you how to determine if such fonts are used in your template. Please, look at the 2 example screenshots below

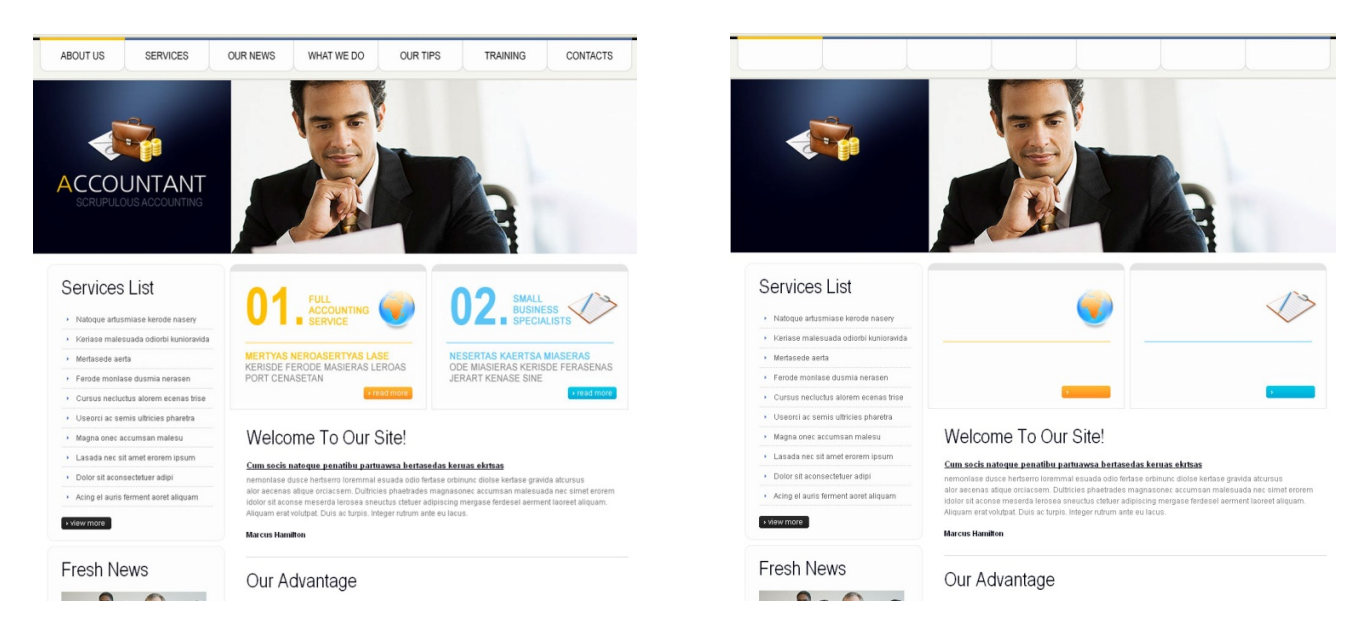

The first screenshot shows a complete web template layout, while the second is what you see when you open "site/index.html" file with your web browser. All those "missing" elements on the second screenshot (top menu titles, banner titles, etc.) should be edited/updated via .psd files.

Please, check the video tutorial by this link on how to work and save content from .psd file into your web page <a href="http://info.template-help.com/how-save-for-web.html">http://info.template-help.com/how-save-for-web.html</a>

Also, please pay attention to this video tutorial concerning saving slice that are overlapped by other slices, and big slices such as backgrounds

http://info.template-help.com/how-use-bring-front-feature.html

If the HTML layout of your template looks complete and doesn't have any missing titles, then your template is using <u>Cufon</u> technology which allows embedding non-standard fonts using JavaScript, so all the text can be edited directly in .html files.

By default template fonts support only Latin characters, embedding special characters (Latin with acute, Greeks, Cyrilic, etc.) requires recompiling javascript font provided with the template. Please, check the following tutorial on how to do that

http://info.template-help.com/how-use-cufon-feature.html

## 5. Editing Flash version of the template

<u>Software Required:</u> You can download trial (30 days free) versions by the links below Adobe Dreamweaver (or Microsoft Expression Web)

http://www.adobe.com/products/dreamweaver/

http://www.microsoft.com/expression/products/Web\_Overview.aspx

Adobe Photoshop

http://www.adobe.com/products/photoshop/photoshop/

Adobe Flash Professional

http://www.adobe.com/products/flash/

a) Editing Flash header

Editable flash file (.fla) is located inside "sources/flash" folder of the template package. Open .fla file with Adobe Flash software and start customizing it to your needs. If you don't have experience with Flash, please check the link below for general guidelines and video tutorials: http://info.template-help.com/general-tutorials/work-with-flash

b) Editing HTML page content

Please, refer to **3.a** paragraph of the current document. NB: HTML files for the animated version of the template are located in **"site\_flash"** folder (not "site")

c) <u>Photoshop files</u>

Please, refer to 3.b paragraph of the current document

## 6. Uploading template

In order to make your site "live", you need to upload specific template files from your local computer to your hosting server.

Depending on the version of the template you selected (Flash or HTML) you should upload content of the corresponding folder:

- If you customized HTML (static) version of the template upload all the content of "site" folder
- If you customized Flash (animated) version of the template upload all the content of "site\_flash" folder

This video tutorial will show you how you can upload files to your host using free FTP management software *FileZilla* (you may use any other software you like, or upload directly via Hosting Cpanel) <a href="http://info.template-help.com/how-upload-files-server.html">http://info.template-help.com/how-upload-files-server.html</a>